## How to Create an Internal Transfer

|                                                                                                    |                       |                                                         |                           | Tasks   Alerts         | Help Logou                          |
|----------------------------------------------------------------------------------------------------|-----------------------|---------------------------------------------------------|---------------------------|------------------------|-------------------------------------|
| =000 TZAK                                                                                                    | 7.                    |                                                         |                           |                        |                                     |
| FOOD®LAAR                                                                                                    | 27                    |                                                         |                           |                        |                                     |
| WWR Yokosuka   Ste Administration   Database   Data Entry   Inventories   Procurement   Sales   Production Planning   Transfers and Requisitions   Vendor Interfaces   Reports | Affiliate Order Entry | Automatic Requisiton<br>Creation<br>Vernal Transfer For | External Requisition Form | External Transfer Form | Interactive Requisition<br>Creation |
|                                                                                                    |                       |                                                         |                           |                        |                                     |
|                                                                                                    |                       |                                                         |                           |                        |                                     |

Go to Data Entry, Transfers and Requisitions, Internal Transfer Form.

|      |                                  |                             |                             | Home   Tasks        | Alerts   Help Logou |
|------|----------------------------------|-----------------------------|-----------------------------|---------------------|---------------------|
|      | FOOD®TR                          | AK <sup>®</sup>             |                             |                     |                     |
| Inte | ernal Transfer Form Select       | ion -000 -CRAK              | FOOD-TRAK                   | FOOD-TRAK           | FOOD TAAK           |
| С    | reate Edit                       |                             |                             |                     |                     |
|      |                                  |                             |                             |                     | 💎 Print   🎽 Delet   |
|      | Requisition                      | For                         | From 🔄 Req                  | uired 🔄 Created     | Modified            |
|      | (Blank Transfer)                 |                             |                             |                     |                     |
|      | (Use Inventory Template)         |                             |                             |                     |                     |
|      | BOWLING ALLEY H-12 IT            | Bowling OF&B YOK 10062      | Central Warehouse 9945      | 03/14/2007 12:58 PM | 03/14/2007 01:02 PM |
|      | 🔆 CA Bar Ballroom Issue          | Club A Ballroom             | Club Alliance Bar YOK 9972  | 05/11/2007 10:58 AM | 04/23/2008 09:51 AM |
|      | CA Bar I.G. Beer/Wine Issue      | Club A It Gn Dining Area    | Club Alliance Bar YOK 9972  | 05/10/2007 01:26 PM | 04/23/2008 09:35 AM |
|      | CA Bar LH Issue                  | Club A Lighthouse           | Club Alliance Bar YOK 9972  | 05/07/2007 04:44 PM | 04/23/2008 09:49 AM |
|      | 🔆 CA Bar Sharkys Bar Issue       | Club A Sharky's Beverage Co | Club Alliance Bar YOK 9972  | 05/07/2007 04:43 PM | 09/22/2009 09:12 AM |
|      | 🔆 <u>CA Bar Sports Bar Issue</u> | Club A Sports Bar           | Club Alliance Bar YOK 9972  | 05/07/2007 04:43 PM | 09/22/2009 09:10 AM |
|      | CA C Street Grille Issue         | Club A C Street Grille      | Club Alliance Food YOK 9971 | 04/03/2007 02:33 PM | 04/28/2009 04:20 PM |
|      | CA C-Street Cafe BEER Is         | Club A C Street Grille      | Club Alliance Bar YOK 9972  | 04/23/2007 04:46 PM | 04/23/2008 09:34 AM |
|      | 🔆 CA Club A Bar Issue 9972       | Club Alliance Bar YOK 9972  | Club Alliance Food YOK 9971 | 05/22/2007 02:03 PM | 07/05/2007 09:00 AM |
|      | 🔆 CA Italian Garden Dining       | Club A It Gn Dining Area    | Club Alliance Food YOK 9971 | 04/03/2007 04:26 PM | 04/26/2007 04:56 PM |
|      | CA Italian Garden Dry Pro        | Club A It Gn Frzr Walkin    | Club Alliance Food YOK 9971 | 05/11/2007 04:47 PM | 05/11/2007 04:47 PM |
|      | 🏧 CA Italian Carden Walkin       | Club Alt Gn Frzr Walkin     | Club Alliance Food YOK 9971 | 04/03/2007 04:22 PM | 03/30/2009 04:48 PM |

Select either a template, previously submitted Internal Requisition, or Blank Transfer.

| Header Deta    | ails                 |   |            |                                        |            |             |            |          |
|----------------|----------------------|---|------------|----------------------------------------|------------|-------------|------------|----------|
|                |                      |   |            | Save Pause                             | Complete ( | 1 of 2) Tem | plate Prin | Close    |
| Transfer ID:   |                      |   |            |                                        |            |             |            |          |
| Transfer Date: | 8/15/2013 3:54:00 PM |   | Reference: |                                        |            |             | <b>.</b>   |          |
| Sena To:       | Outdoor Rec YOK 9980 | • | Sena From: | <pre>&lt; Any Profit Center &gt;</pre> | •          | Personnel:  | Aamin      |          |
| Comments:      |                      |   |            |                                        |            |             |            |          |
|                |                      |   |            |                                        |            |             |            | <u> </u> |
|                |                      |   |            |                                        |            |             |            |          |
|                |                      |   |            |                                        |            |             |            |          |
|                |                      |   |            |                                        |            |             |            | <b>v</b> |
| ·              |                      |   |            |                                        |            |             |            |          |
|                |                      |   |            |                                        |            |             |            |          |
|                |                      |   |            |                                        |            |             |            |          |
|                |                      |   |            |                                        |            |             |            |          |
|                |                      |   |            |                                        |            |             |            |          |
|                |                      |   |            |                                        |            |             |            |          |

Select who is receiving the items as well as who is issuing the items.

| Header Det     | ails                 |   |            |                  |        |                   |            |             |
|----------------|----------------------|---|------------|------------------|--------|-------------------|------------|-------------|
|                |                      |   |            | Save             | Pause  | Complete (1 of 2) | Template   | Print Close |
| Transfer ID:   |                      |   |            |                  |        |                   |            |             |
|                |                      |   |            |                  |        |                   |            |             |
| Transfer Date: | 8/15/2013 3:54:00 PM |   | Reference: |                  |        |                   |            |             |
| Send To:       | Ikego Storeroom Dry  | • | Send From: | Central Warehous | e 9945 | ✓ Pers            | onnel: Adm | in          |
| Comments:      |                      |   |            |                  |        |                   |            |             |
|                |                      |   |            |                  |        |                   |            | <b>A</b>    |
|                |                      |   |            |                  |        |                   |            |             |
|                |                      |   |            |                  |        |                   |            |             |
|                |                      |   |            |                  |        |                   |            |             |
|                |                      |   |            |                  |        |                   |            | <b>•</b>    |
|                |                      |   |            |                  |        |                   |            |             |
|                |                      |   |            |                  |        |                   |            |             |
|                |                      |   |            |                  |        |                   |            |             |
|                |                      |   |            |                  |        |                   |            |             |
|                |                      |   |            |                  |        |                   |            |             |
|                |                      |   |            |                  |        |                   |            |             |
|                |                      |   |            |                  |        |                   |            |             |
|                |                      |   |            |                  |        |                   |            |             |

Click on Details.

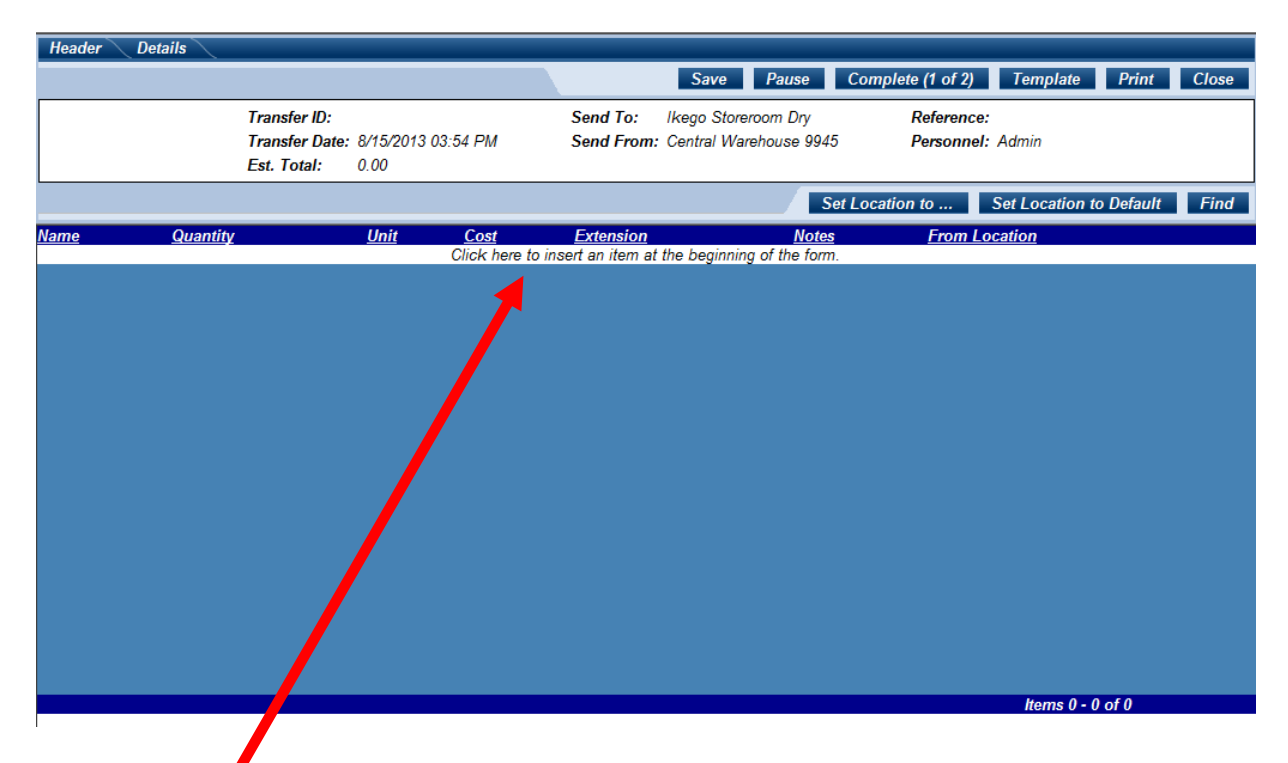

Click on the White Line to start entering items.

| Select Item to     | o Insert:          |                   |            |           |  |
|--------------------|--------------------|-------------------|------------|-----------|--|
| Name               | -                  |                   |            |           |  |
| 1                  |                    |                   |            |           |  |
|                    |                    | P                 |            |           |  |
| Please type in the | desired search inf | omation and click |            |           |  |
| the Search button  | 4                  |                   |            |           |  |
|                    |                    |                   | 3C         |           |  |
|                    |                    |                   |            |           |  |
|                    |                    |                   | -          |           |  |
|                    |                    |                   |            |           |  |
|                    |                    |                   |            |           |  |
|                    |                    |                   | 1          |           |  |
|                    |                    |                   |            |           |  |
|                    |                    |                   | -          |           |  |
|                    |                    |                   | ×.         |           |  |
|                    |                    |                   |            |           |  |
| - FOU              |                    |                   | Mama       |           |  |
|                    |                    |                   | Ivame      |           |  |
| -00                |                    |                   | Name       |           |  |
| TON                | 6.94C              |                   | Abbrevia   | tion      |  |
|                    | Add No             | W Close           | Internal I | reterence |  |
|                    | Add Ne             |                   | Barcode    |           |  |
|                    |                    |                   | Report G   | roup      |  |

Enter the name or use the pull down to change search option. Click on the magnifying glass to search.

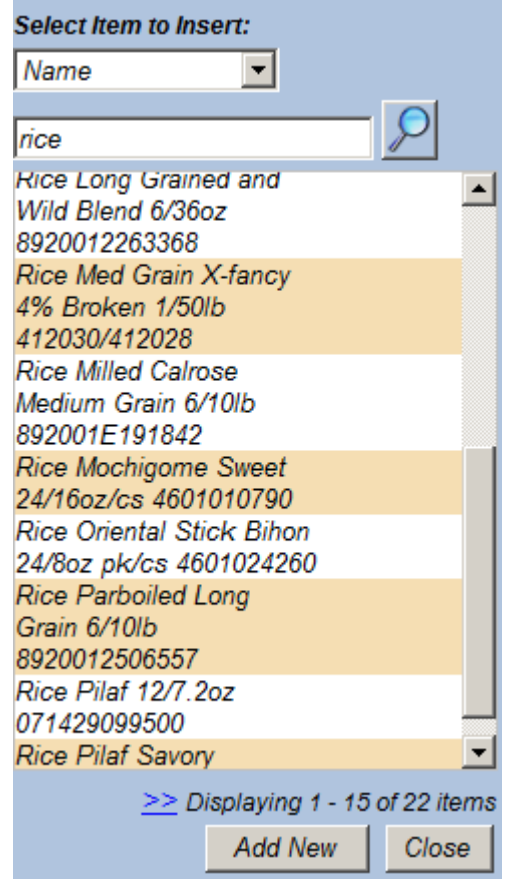

Click on the item to add to transfer.

|             |                   |                   |                   |       |               | -      |
|-------------|-------------------|-------------------|-------------------|-------|---------------|--------|
| Item Name:  | Rice Med Grain    | X-fancy 4% Broken | 1/5016 412030/412 | 2028  |               |        |
| View Curren | <u>nt on Hand</u> |                   |                   |       |               |        |
| Quantity    | Unit              | Cost              | Extension         | Notes | From Location |        |
| 0.0000      | cs50lb            | ▼ 24.1400         | 0.0000            |       | H-12 Dry      | •      |
| Back        | Next              | Edit              |                   |       | Update Insert | Remove |

Enter the quantity and if needed use the pull down to change the unit. Click Update to add to the transfer.

| Header Details                                                                                                    |                                               |                                             |                            |                                            |                                   |                                                 |                              |                        |              |
|----------------------------------------------------------------------------------------------------|-----------------------------------------------|---------------------------------------------|----------------------------|--------------------------------------------|-----------------------------------|-------------------------------------------------|------------------------------|------------------------|--------------|
|                                                                                                    |                                               |                                             |                            | Save Pause                                 | Con                               | nplete (1 of 2)                                 | Template                     | Print                  | Close        |
|                                                                                                    | Transfer ID:<br>Transfer Date:<br>Est. Total: | : 8/15/2013 03:54 PM<br>24.14               | Send To:<br>Send From:     | lkego Storeroom Dry<br>Central Warehouse 9 | /<br>9945                         | Reference<br>Personne                           | e:<br>I: Admin               |                        |              |
|                                                                                                    |                                               |                                             |                            |                                            | Set Loo                           | cation to                                       | Set Location t               | o Default              | Find         |
| Select Item to Insert:<br>Name<br>rice<br>rice<br>rice Cong Grained and<br>Wild Blend 6/36oz<br>3920012263368<br>Rice Med Grain X-fancy<br>1% Broken 1/50lb<br>412030/412028<br>Rice Mild Calrose<br>Vedium Grain 6/10lb<br>392001E191842<br>Rice Mochigome Sweet<br>2/160z/cs 4601010790<br>Rice Oriental Stick Bihon<br>2/80z pk/cs 4601024260<br>Rice Parboiled Long<br>Srain 6/10lb<br>3920012506557<br>Rice Pilaf 12/7.2oz<br>2714/29099500<br>Rice Pilaf Savory<br>>> Displaying 1 = 1 |                                               | <u>Name</u><br>Rice Med Grain X-fancy 4% Bi | Click he<br>oken 1/50lb 41 | re to insert an item at<br>2030/412028     | Quantity<br>t the begin<br>1.0000 | Unit Cost<br>nning of the forr<br>cs50/b 24.14( | Extension N<br>n.<br>24.1400 | otes From L<br>H-12 Di | ocation<br>y |
| Add New                                                                                                    | Close                                         |                                             |                            |                                            |                                   |                                                 | ltems                        | 1 - 1 of 1             |              |

If all items have been added, click on Complete (1 of 2) to process.

| Header Details           |                                   |                                                                                                    |                                                                                   |
|--------------------------|-----------------------------------|----------------------------------------------------------------------------------------------------|-----------------------------------------------------------------------------------|
|                          |                                   |                                                                                                    | Close Complete (2 of 2                                                            |
| Summary:                 | Print Routing Slip when Completed |                                                                                                    | Print When Completed                                                              |
|                          |                                   | Inte                                                                                               | ernal Transfer                                                                    |
| MWR Yokosuka<br>,        |                                   | Transfer ID:<br>Transfer Date:<br>Send To:<br>Send From:<br>Reference:<br>Personnel:<br>No. Items: | 8/15/2013 03:54 PM<br>Ikego Storeroom Dry<br>Central Warehouse 9945<br>Admin<br>1 |
| Critical Issues:<br>None |                                   |                                                                                                    |                                                                                   |
| Warnings:<br>None        |                                   |                                                                                                    |                                                                                   |
|                          |                                   |                                                                                                    |                                                                                   |

Check for Critical issues and Warnings for errors. If everything is complete, Toggle Print when completed and click on Complete (2 of 2).